# Instrukcja konfiguracji rejestratorów BCS

# do pracy w sieci oraz programu PSS v.4.05

## 1. Konfiguracja sieci

W celu podglądania obrazu z kamer na komputerach zarówno w sieci lokalnej jak i przez internet musimy odpowiednio skonfigurować router oraz rejestrator. Jedno i drugie urządzenie podłączymy kolejno do komputera **za pomocą kabla**, aby przeprowadzić ich konfigurację.

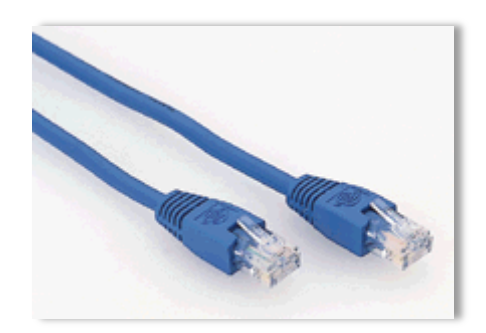

Po pierwsze musimy sprawdzić ustawienia adresacji naszej karty sieciowej w komputerze. W tym celu w systemie <u>Windows XP</u> klikamy na start, następnie panel sterowania –> połączenia sieciowe.

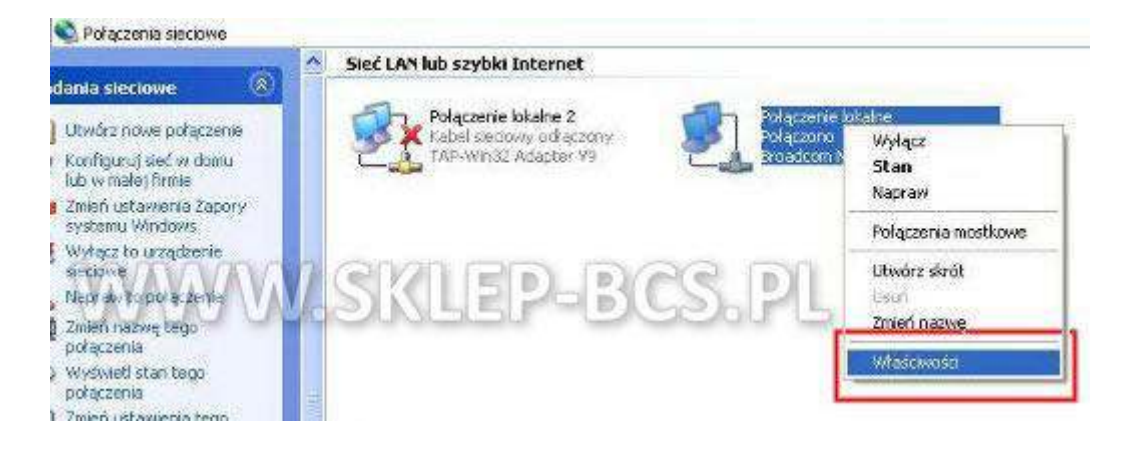

W systemie Windows 7 klikamy na start, potem panel sterowania -> Sieci i Internet

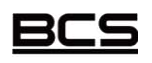

Instrukcja stworzona przez ww.sklep-bcs.pl

| Dostos   | uj ustawienia komputera                                                                                                    | Widok według: Kategoria *                                                                                                    |
|----------|----------------------------------------------------------------------------------------------------|----------------------------------------------------------------------------------------------------|
| <b>R</b> | System i zabezpieczenia<br>Zapoznaj się ze stanem komputera<br>Wykonaj kopię zapasową komputera<br>Znajdź i rozwiąz problemy | Konta użytkowników i Filtr rodzinny<br>Dodaj lub usuń konta użytkowników<br>Konfiguruj ustawienia kontroli rodzicielskiej dla<br>wszystkich użytkowników |
| <u> </u> | Sieć i Internet<br>Wyświetl stan sieci i zadania<br>Wybierz grupę domową i opcje udostępniania                               | Wygląd i personalizacja<br>Zmień kompozycję<br>Zmień tło pulpitu<br>Dopasuj rozdzielczość ekranu                                                         |
| -        | Sprzęt i dzwięk<br>Wyświetl urządzenia i drukarki<br>Dodaj urządzenie<br>Połącz z projektorem                                | Zegar, język i region<br>Zmień klawiatury lub inne metody wprowadzania<br>danych                                                                         |
|          | Dopasuj często używane ustawienia mobilności<br>Programy<br>Odinstaluj program                                               | Ułatwienia dostępu<br>Niech system Windows sugeruje ustawienia<br>Optymalizuj wyświetlacz wizualny                                                       |

### Następnie wchodzimy w Centrum sieci i udostępniania

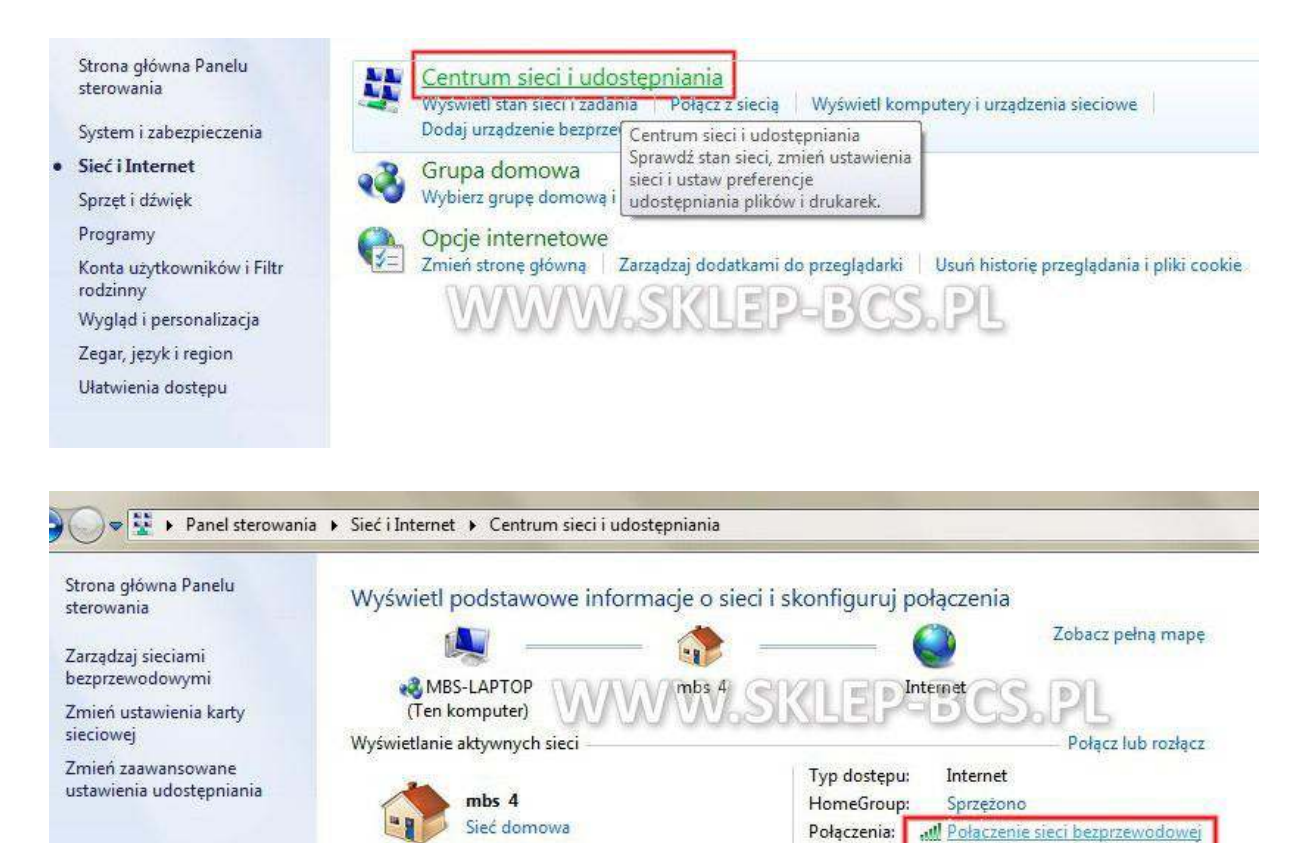

(mbs)

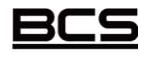

Instrukcja stworzona przez ww.sklep-bcs.pl

| Dgólne                              |                                  |
|-------------------------------------|----------------------------------|
| Połączenie                          |                                  |
| Połączenia IPv4:                    | Internet                         |
| Połączenia IPv6:                    | Brak dostępu do Internetu        |
| Stan nośnika:                       | Włączone                         |
| SSID:                               | mbs                              |
| Czas trwania:                       | 06:02:05                         |
| Szybkość:                           | 54,0 Mb/s                        |
| Jakość sygnału:                     | llte.                            |
| Szczegóły                           | Właściwości sieci bezprzewodowej |
| Aktywność ( <del>ACP (SA</del><br>W | ysłano — Odebrano                |
| Właściwości                         | Wyłącz Diagnozuj                 |

Wybieramy właściwości, po czym przechodzimy do sekcji ustawienia TCP/IP v4

| Sieć Udost                            | epnianie                                                |                                          |          |
|---------------------------------------|---------------------------------------------------------|------------------------------------------|----------|
| Polacz użwa                           | aiac:                                                   |                                          |          |
| Athero                                | s AR9285 Wireless Netv                                  | vork Adapter                             |          |
|                                       |                                                         |                                          |          |
|                                       |                                                         | Kor                                      | nfiguruj |
| To połączeni                          | e wykorzystuje następuja                                | ące składniki:                           |          |
| 1000                                  | 1000 Internet Security F                                | Firewall Driver                          | *        |
| Marr                                  | 🗹 🌉 Harmonogram pakietów QoS                            |                                          |          |
| 🗹 🛃 Udo                               | Udostępnianie plików i drukarek w sieciach Microsoft N  |                                          |          |
| 🗹 🛶 Prot                              | okół internetowy w wersj                                | ji 6 (TCP/IPv6)                          | =        |
|                                       | Protokół internetowy w wersji 4 (TCP/IPv4)              |                                          |          |
| V Bee                                 | ponder odnaidwania tor                                  | na z ounajuywanie<br>pologii waretwy łac |          |
| 4                                     | III                                                     | sologii indiatiti) ide                   | *        |
|                                       |                                                         |                                          |          |
| Zainstak                              | j Odinstalu                                             | uj Właś                                  | ściwości |
| Opis                                  |                                                         |                                          | S.       |
|                                       | ontroli transmisji/Protokó                              | I internetowy (TCF                       | P/IP).   |
| Protokół k                            |                                                         | ych, umozliwiający                       | (        |
| Protokół k<br>Domyślny (<br>komunikac | protokoł dla sleci rozległ<br>je połaczonych sieci róż  | invch typów.                             |          |
| Protokół k<br>Domyślny s<br>komunikac | protokoł dla sieci roziegł<br>sję połączonych sieci róż | żnych typów.                             | 10 9     |
| Protokół k<br>Domyślny ;<br>komunikac | protokoł dla sieci roziegr<br>cję połączonych sieci róż | ip-BC                                    | S.PL     |

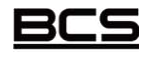

Instrukcja stworzona przez ww.sklep-bcs.pl

### Zaznaczamy uzyskaj adres IP automatycznie !

| i możesz automatycznie uzyskać                           |
|----------------------------------------------------------|
| . W przeciwnym wypadku musisz<br>d administratora sieci. |
| nie                                                      |
| P:                                                       |
| (* (* *)                                                 |
| LEP-BCS.PL                                               |
| 34 - 44 - 44                                             |
| automatycznie                                            |
| serwerów DNS:                                            |
| 4 4 4                                                    |
|                                                          |
| oprawność Zaawansowane                                   |
| F                                                        |

### Zaznaczamy uzyskaj adres serwera DNS automatycznie

Sprawdzamy teraz czy mamy aktywne połączenie z internetem, aby to zrobić wpisujemy w przeglądarce dowolny adres strony. np. <u>www.wp.pl</u> Jeżeli strona nam się otworzyła to przechodzimy do następnego kroku.

#### Ustalamy jak wygląda adresacja w naszej sieci

XP: Klikamy start, następnie w polu URUCHOM wpisujemy CMD i naciskamy enter

VISTA/7: Klikamy start, następnie w polu Wyszukaj programy i pliki wpisujemy CMD i naciskamy enter

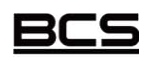

Instrukcja stworzona przez ww.sklep-bcs.pl

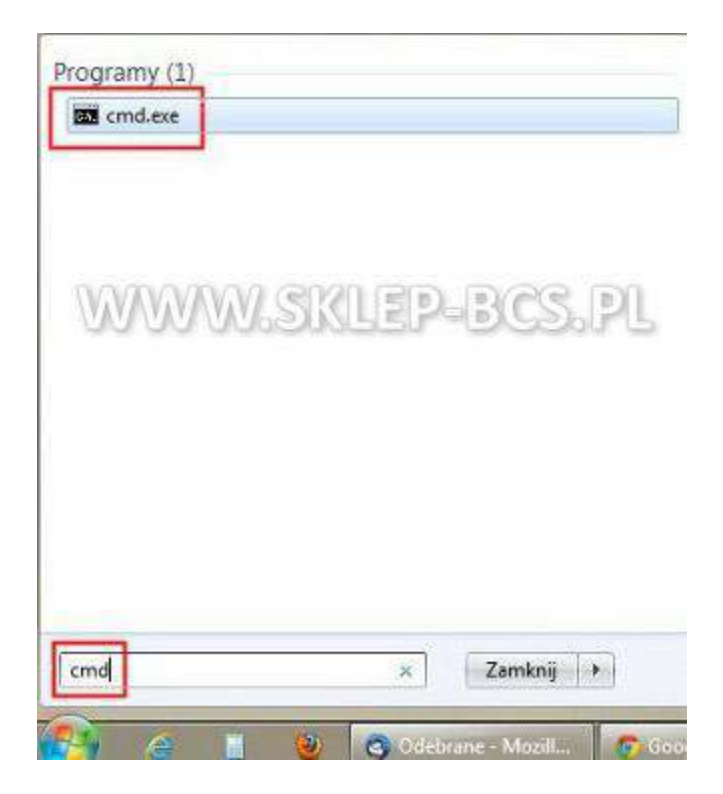

W linii komend wpisujemy **ipconfig,** co pozwoli nam sprawdzić nasz adres IP, maskę sieci oraz bramę domyślną (w rejestratorze wpiszemy później adres IP z tej samej klasy oraz tę samą maskę i bramę dla naszej sieci).

| C:\Users\mbs <mark>}ipconfig</mark>                                                                                                    |
|----------------------------------------------------------------------------------------------------|
| Konfiguracja IP systemu Windows                                                                                                    |
| Karta bezprzewodowej sieci LAN Połączenie sieci bezprzewodowej 2:                                                                                                    |
| Stan nośnika Nośnik odłączony<br>Sufiks DNS konkretnego połączenia :                                                                                                    |
| Karta Ethernet Połączenie lokalne: F. Nośnik odłączony PL<br>Stan nośnika                                                                                                    |
| Karta bezprzewodowej sieci LAN Połączenie sieci bezprzewodowej:                                                                                                    |
| Sufiks DNS konkretnego połączenia :<br>Adres IPv6 połączenia lokalnego . : fe80::3066:dcde:f26e:337d×10<br>Adres IPv4 : 192.168.40.152<br>Maska podsieci : 255.255.255.0<br>Brama domyślna : 192.168.40.11 |
| Karta tunelowa Połączenie lokalne* 15:                                                                                                    |
| Stan nośnika Nośnik odłączony<br>Sufiks DNS konkretnego połączenia :                                                                                                    |

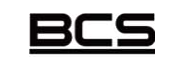

Instrukcja stworzona przez ww.sklep-bcs.pl

## 2. DDNS (NO-IP)

Jeżeli posiadamy łącze internetowe typu Neostrada, czyli z adresem IP przyznawanym dynamicznie to musimy odpowiednio skonfigurować router. Najpierw wchodzimy na stronę <u>www.no-ip.com</u>

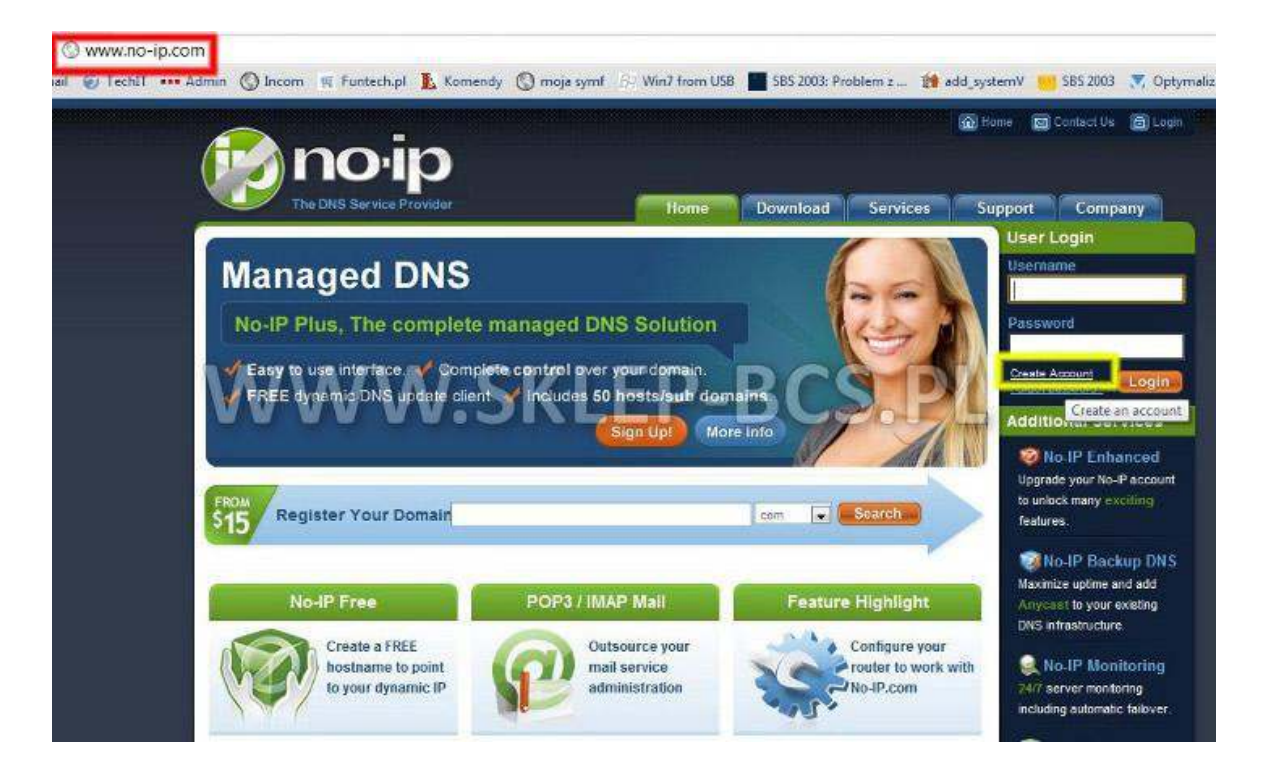

Jeśli mam stały zewnętrzny adres IP konfiguracje DDNS opuszczamy.

Na stronie głównej klikamy **CREATE ACCOUNT.** Następnie w polu **Hostname** wpisujemy nazwę domeny przez nas wybraną oraz wybieramy **no-ip.org** 

W Host Type wybieramy DNS HOST (A) w polu niżej będziemy mieli aktualnie przyznany nam adres IP

| Add a host                                                        |                                                                                   |     |
|-------------------------------------------------------------------|-----------------------------------------------------------------------------------|-----|
| I out the following fields to configure your host.                | After you are done click 'Create Host' to add your host,                          |     |
| • Own a domain name?                                              |                                                                                   |     |
| Jse your own domain name with our DNS syste<br>eatures            | em. <u>Add</u> or <u>Register</u> your domain name now or read more for pricing a | ind |
| 00/00                                                             | MARINED DOC DI                                                                    |     |
| Hostname Information VVVV                                         | / VV. SKLEP-BUS. PL                                                               |     |
|                                                                   |                                                                                   | 11  |
| Hostname: nazwa                                                   | no-ip.org                                                                         | ]   |
| Hostname: nazwa<br>Host Type: ODNS Host (A) DD                    | NS Host (Round Robin) ODNS Allas (CNAME)                                          | ]   |
| Hostname: nazwa<br>Host Type: ONS Host (A) OD                     | NS Host (Round Robin) O DNS Alias (CNAME)                                         |     |
| Hostname: nazwa<br>Host Type: ONS Host (A) OD<br>Port 80 Redirect | NS Host (Round Robin)  DNS Alias (CNAME) Web Redirect                             |     |

Instrukcja stworzona przez ww.sklep-bcs.pl

#### Na dole strony klikamy Create Host

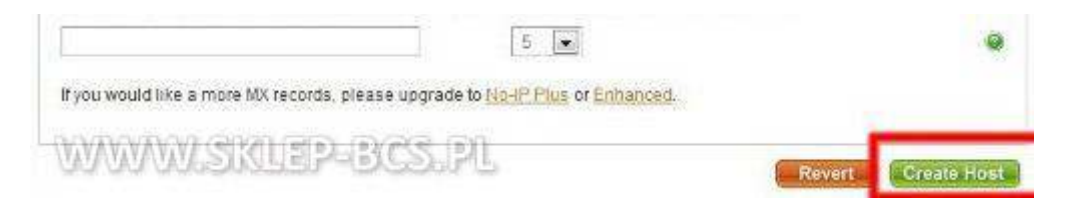

Całość operacji dopełniamy odpowiadając (klikając na link), który przyjdzie do nas mailem na podany przez nas przy rejestracji adres.

| A <u>confirmation email</u> has been s<br>address. Once your account is c | ent to the email address you provided. The confirmation email will include a link that you must click on to verify your en<br>confirmed you will be able to login and use our services. |
|---------------------------------------------------------------------------|----------------------------------------------------------------------------------------------------|
| Preview of email                                                          | WWW.SKLEP-BCS.PI                                                                                                    |
| 1                                                                         | rom: No-IP Registration <unmonitored-webmaster@no-ip.com></unmonitored-webmaster@no-ip.com>                                                                                             |
|                                                                           | To: r.kowal@asdf.pl                                                                                                    |
| Sul                                                                       | bject: No-IP.com Activation                                                                                                    |

If you have a dynamic IP address and wish to take advantage of our dynamic DNS service you will need to download our dynamic DNS update client (DUC). While you're waiting for that confirmation email to arrive go ahead and download the client. Just select your OS below.

Note: You must confirm your account before you can utilize the No-IP DUC (Dynamic Update Client) software

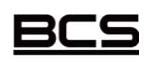

Instrukcja stworzona przez ww.sklep-bcs.pl

## 3. Ustawienia sieciowe rejestratora

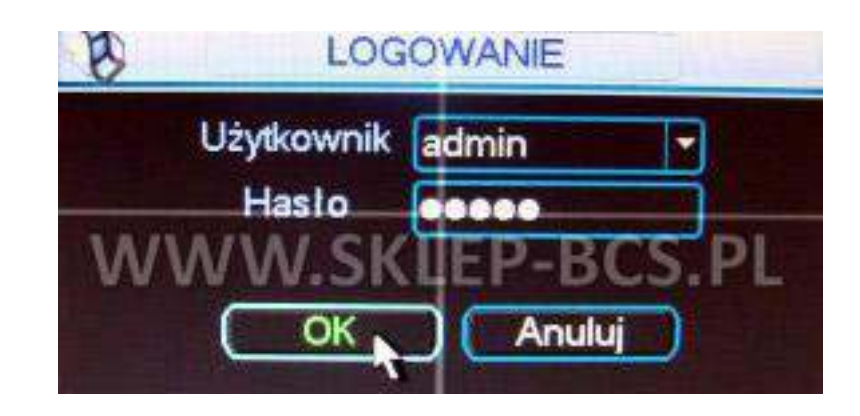

W celu ustawienia poprawnych adresów IP logujemy się do rejestratora.

Wchodzimy do Menu Głównego, następnie Ustawienia i Sieć

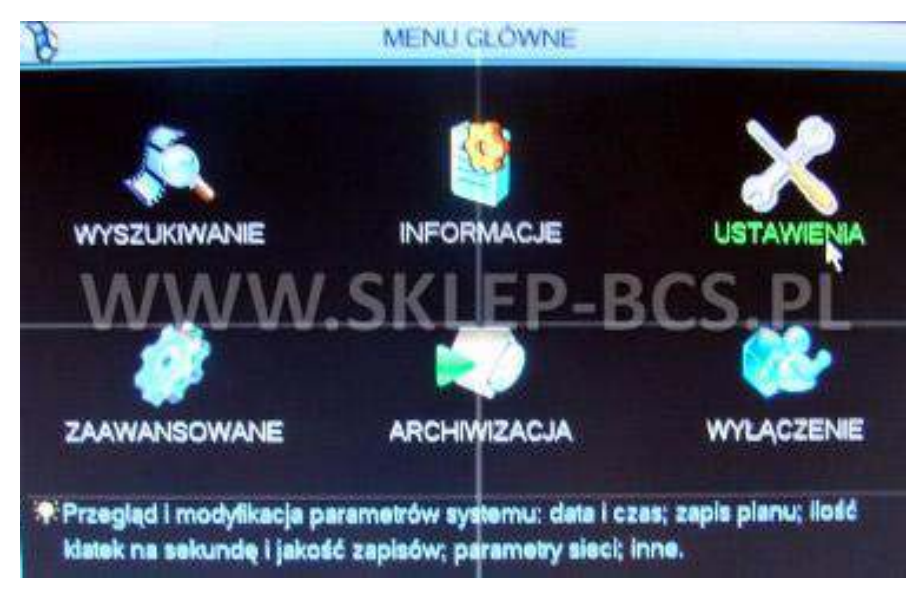

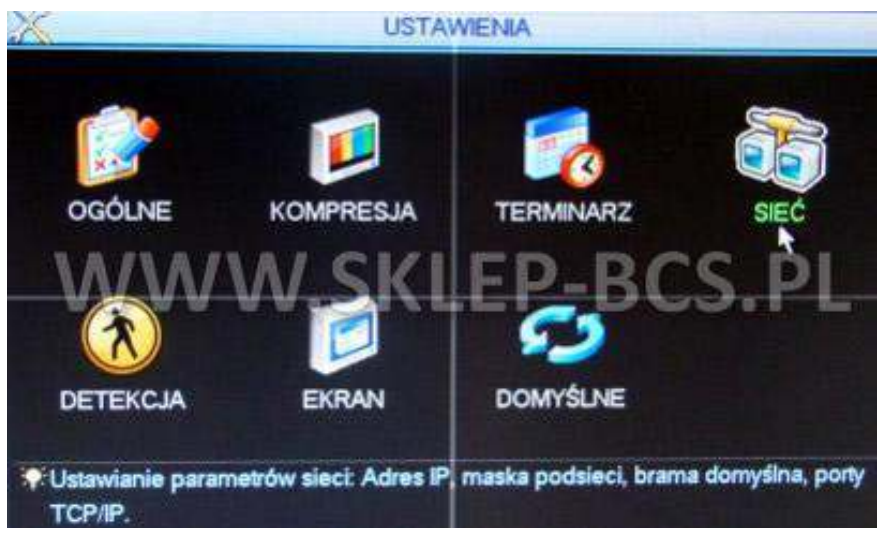

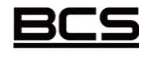

Instrukcja stworzona przez ww.sklep-bcs.pl

W tej sekcji ustawiamy **adres IP**, na który są przekierowane porty w routerze, maskę sieci oraz bramę domyślną (wartości muszą być zgodne z ustawieniami sieci w komputerze). Odznaczamy DHCP (kwadracik czarny w środku).

| Adres IP             | 192 . 168     | 1 . 2 DHCP                                                                                                    |
|----------------------|---------------|----------------------------------------------------------------------------------------------------|
| Maska podsieci       | 255 . 255     | 255 . 0                                                                                                    |
| Brama                | 192 . 168     | 1 . 1                                                                                                    |
| Port TCP             | 37777         | Port HTTP 80                                                                                                    |
| Port UDP             | 37778         | Max.polączeń 10                                                                                                    |
| Preferred DNS Server | 192 . 168     |                                                                                                    |
| Alternate DNS Server | 194 . 204     | 159 . 1                                                                                                    |
| 0                    | Typ transferu | Plynny -                                                                                                    |
| ZAAWANSOWANE         | Priorytet LAN | EP-BCS.PL                                                                                                    |
| PPPoE                |               | and the second second se |
|                      | Private DDN   | S:                                                                                                    |
| (Domyśine)           | MailServer:   | Zachowaj Anuluj                                                                                                    |

Porty TCP i UDP ustawiamy kolejno na 37777 oraz 37778

Teraz przechodzimy do konfiguracji **DDNS** w rejestratorze – klikamy dwukrotnie na DynDNS w sekcji ZAAWANSOWANE

Całość akceptujemy klikając Zachowaj.

Jako **Typ DDNS** podajemy **NO-IP**, **zaznaczając jednocześnie pole Aktywny** (kwadracik musi być podświetlony na biało). Polce Adres IP zostanie wypełnione automatycznie. **Jako port wpisujemy 80**.

Następnie podajemy dane do logowania z serwisu NO-IP (nazwa domeny, nazwa hosta, hasło).

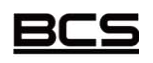

Instrukcja stworzona przez ww.sklep-bcs.pl

| Dyn        | DNS                                                                        |                                                                                                    |
|------------|----------------------------------------------------------------------------|----------------------------------------------------------------------------------------------------|
| NO-IP DD   | NS 🔽                                                                       | Aktywny                                                                                              |
| dynupdat   | e.no-ip                                                                    |                                                                                                    |
| 80         |                                                                            |                                                                                                    |
| twoja_na:  | wa                                                                         |                                                                                                    |
| robb       |                                                                            |                                                                                                    |
|            |                                                                            |                                                                                                    |
| 300<br>SKL | EP-                                                                        | BCS.PL                                                                                               |
|            | Dyn<br>NO-IP DD<br>dynupdat<br>80<br>twoja_naz<br>robb<br>00<br>300<br>SKL | DynDNS<br>NO-IP DDNS<br>dynupdate.no-ip<br>80<br>twoja_nazwa<br>robb<br>••••••<br>300<br>SKLEP<br>OK |

Całość akceptujemy klikając OK.

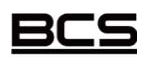

Instrukcja stworzona przez ww.sklep-bcs.pl

# 4. Dostęp z zewnątrz (przez Internet) – konfiguracja routera

Konfigurując router należy zrobić 2 rzeczy:

- przekierować odpowiednie porty, tak aby ruch sieciowy był skierowany do rejestratora
- skonfigurować usługę DDNS, do której konto zakładaliśmy na witrynie <u>www.no-ip.com</u> jeśli posiadamy adres dynamiczny np. Neostrada w TP

### Konfiguracja DDNS

Wchodzimy w konfigurację routera, uprzednio podłączając komputer kablem do jednego z portów Lan. W przeglądarce wpisujemy adres routera, jeżeli nie był zmieniany to najczęściej ma on postać 192.168.0.1 lub 192.168.1.1. Fabryczne ustawienia można sprawdzić w dokumentacji lub na naklejce, która jest pod spodem/z boku urządzenia.

Gdy już jesteśmy zalogowani odszukujemy w ustawieniach **Dynamic DNS** lub **DDNS (często ta** zakładka jest w ustawieniach zaawansowanych – ADVANCED).

| TP-LINK           | <                 |                                |
|-------------------|-------------------|--------------------------------|
|                   |                   |                                |
| Status            |                   |                                |
| Quick Setup       | Status            |                                |
| QSS               |                   |                                |
| Network           | Firmware Version: | 3 12 4 Build 100910 Rel 57694n |
| Wireless          | Handware Version. |                                |
| DHCP NAM          | Hardware version: | WR74014 V1/2 00000000          |
| Forwarding        | VAVAVASTIC        |                                |
| Security          | LAN               |                                |
| Parental Control  | MAC Address:      | 54-E6-FC-C0-CE-7E              |
| Access Control    | IP Address:       | 192 168 1.1                    |
| Advanced Routing  | Subnot Mack       | 255 255 255 0                  |
| Bandwidth Control | Subnet mush.      | 200.200.200.0                  |
| IP & MAC Binding  | <u>×</u>          |                                |
| Dynamic DNS       | Wireless          |                                |
| System Tools      | Wireless Radio:   | Fnable                         |

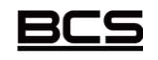

Instrukcja stworzona przez ww.sklep-bcs.pl

W tej sekcji wpisujemy kolejno dane z naszego konta **NO-IP.** Zatwierdzamy logując się **(Login)** i zapisujemy wszystko naciskając **SAVE** 

| Quick Setup       | DDNS               |                                        |
|-------------------|--------------------|----------------------------------------|
| QSS               | A                  |                                        |
| Network           | Saprica Bravidar   | No ID ( your poin com ) Co to register |
| Wireless          | Service Provider.  | No-IP ( www.no-ip.com )                |
| DHCP              | User Name:         | robb                                   |
| Forwarding        | Password:          |                                        |
| Security          | Domain Name:       |                                        |
| Parental Control  |                    |                                        |
| Access Control    |                    | I Enable DDNS                          |
| Advanced Routing  | Connection Status: | DDNS not launching!                    |
| Bandwidth Control |                    | Login Logout                           |
| IP & MAC Binding  | MANANA CIKIL       | EDIPACE DI                             |
| Dynamic DNS       | P BU BUBELOE       | Same                                   |
| System Tools      |                    | Jave                                   |

Jeżeli nasz router nie ma w ustawieniach DDNS dostawcy NO-IP.COM, wtedy z pomocą może przyjść nam aktualizacja firmware'a urządzenia. W tym celu wchodzimy na stronę producenta i ściągamy najnowszą wersje oprogramowania.

| TD-LINK                       |                                   |                                                                                                    | Worldwide [ Changes ]   Log       |  |
|-------------------------------|-----------------------------------|----------------------------------------------------------------------------------------------------|-----------------------------------|--|
| The Reliable Choice           | Products Press Su                 | ipport Partners About TP-LINK                                                                            | Search (                          |  |
| Home » Support » Download » W | reless                            |                                                                                                    |                                   |  |
| or fring                      |                                   | 1 S Real P                                                                                               | 1 10 5                            |  |
|                               |                                   | Roman A                                                                                                  | 1-15                              |  |
| 1 5                           |                                   |                                                                                                    | A LY -                            |  |
| . V.VAV.                      |                                   |                                                                                                    |                                   |  |
|                               | VVV-2N                            |                                                                                                    | DOFL                              |  |
| Marcon M.                     | JP 1                              |                                                                                                    |                                   |  |
|                               |                                   |                                                                                                    |                                   |  |
|                               | Download 🔄 Di                     | splay End-of-Life Products                                                                               |                                   |  |
| 2 MLOAD                       | For firmulary delivery upper guid | a utility or any other developed resources places cales                                                  | the product model pumber          |  |
| DOWN                          | through the search engine or the  | e, utility, or any other download resources, please selec<br>tab list                                    | t the product model <u>number</u> |  |
| "                             | 2.                                | 123375                                                                                                   |                                   |  |
| Download                      | (Wire                             | iess 💽 TL-WR740N 💽 🔽                                                                                     | GO GO                             |  |
|                               |                                   |                                                                                                    |                                   |  |
|                               | Published Dat                     | e 9/10/2010                                                                                              |                                   |  |
|                               | Language                          | English                                                                                                  |                                   |  |
|                               | File Ste                          | I BRERCE D                                                                                               |                                   |  |
| UN                            | AUC UCASA                         | LIST BASSAIL                                                                                             |                                   |  |
| - Part and the second         | System                            | Win98SEMe/NT/2000/XP/2003/Vista/Win                                                                      | dows 7/Linux                      |  |
| TL-WR74                       | IN V2 100910 +                    | 1. Improve PPTP/L2TP performance.                                                                        |                                   |  |
|                               | TL WRA 0N_V2 100910               | 2. Improve wireless performance and st                                                                   | ability.                          |  |
|                               | Modifications                     | 3. Add IGMP support.                                                                                     |                                   |  |
|                               | nouncations                       | and                                                                                                    |                                   |  |
|                               | Bug Fixes                         | 4. Add RTSP pass through                                                                                 |                                   |  |
|                               | Bug Fixes                         | 4. Add RTSP pass through<br>5. Add support to DHCP Option 249.                                           | 2                                 |  |
|                               | Bug Fixes                         | 4. Add RTSP pass through<br>5. Add support to DHCP Option 249.<br>6. Some web page display modification  | \$                                |  |
|                               | Bug Fixes                         | Add RTSP pass through     5. Add support to DHCP Option 249.     6. Some web page display modification   | 8                                 |  |
|                               | Bug Fixes                         | 4. Add RTSP pass through<br>5. Add support to DHCP Option 249.<br>6. Some web page display modification. | S.                                |  |

### O czym należ pamiętać aktualizując firmware routera:

- zła wersja oprogramowania (nie do naszego modelu sprzętu) może uszkodzić router !!!
- nie wolno odłączać urządzenia od zasilania w trakcie aktualizowania firmware'a !!!
- aktualizację należy przeprowadzać mając router podłączony do komputer przez kabel, nie przez WiFi !!!

| File:<br>Firmware Version:<br>Hardware Version:                                                                                         | Wybierz plik Nie wybra<br>3.12.4 Build 100910 Rel.570<br>WR740N v1/v2 00000000<br>Upgrade | ano pliku<br>594n                     |
|----------------------------------------------------------------------------------------------------|-------------------------------------------------------------------------------------------|---------------------------------------|
| V Pobrane + TL-WR740N_v1v2                                                                                                    | _100910 🔹 🍕 Przeszuko                                                                     | ij: TL-WR740N_v1v2 🖇                  |
| Organizuj 👻 Nowy folder                                                                                                    |                                                                                           | ··· · · · · · · · · · · · · · · · · · |
| 🔆 Ulubione                                                                                                    | Nazwa                                                                                     | Data modyfikacji                      |
| 💯 Ostatnie miejsca                                                                                                    | 🕙 Router Upgrade Help.doc                                                                 | 2007-02-28 00:05                      |
| <ul> <li>Pobrane</li> <li>Biblioteki</li> <li>Dokumenty</li> <li>Muzyka</li> <li>Obrazy</li> <li>Wideo</li> <li>Grupa domowa</li> </ul> | SKLEP-BCS                                                                                 | ).PL                                  |
| 🔍 Komputer 📃 👻 📢                                                                                                    |                                                                                           | 1                                     |
| Nazwa pliku: wr740nv1_er                                                                                                    | n_3_12_4_up(100910).bin    Wszystkie j  Otwórz                                            | oliki •<br>•<br>Anuluj                |

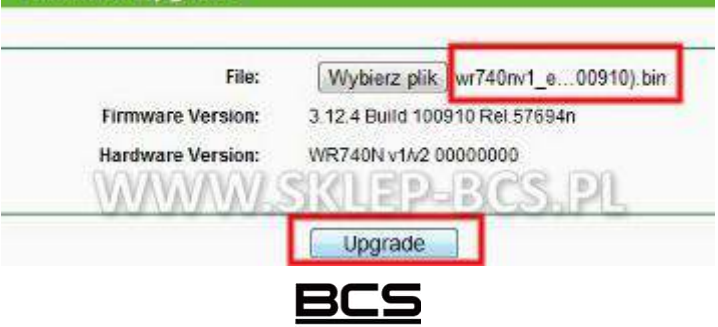

Instrukcja stworzona przez ww.sklep-bcs.pl

#### Po naciśnięciu UPGRADE czekamy, aż oprogramowanie zostanie wgrane, a router zrestartuje się.

Możliwe jest również, że upgrade mimo wszystko nie doda obsługi serwisu NO-IP do routera, w takim wypadku z pomocą przychodzi program **No-IP DUC,** który ściągamy z strony <u>http://www.no-ip.com/downloads</u> wybierając dodatkowo wersję systemu operacyjnego.

| No-IP Windows Dynamic Update       | Client V3.0.4                                 |
|------------------------------------|-----------------------------------------------|
| Version 3.0 Features               |                                               |
| Secure Key Based Updates           | E Light weight remote IP detection            |
| Notifications of Expiring Services | Modern Interface                              |
| Windows 7 Native Support           | Client tracking (website feature coming soon) |
| Download<br>Released June          | <b>d 3.0.4</b><br>a 22, 2010                  |
| Windows                            |                                               |

Program instalujemy i uruchamiamy, następnie podajemy login i hasło które wpisywaliśmy przy zakładaniu konta na serwisie NO-IP

| E |                            | Please enter your e-mail address and<br>password below. Don't have an account?<br>No problem, click here to sign-up free!<br>Forgot your password? Even better,<br>click here to have it e-mailed to you! |
|---|----------------------------|----------------------------------------------------------------------------------------------------|
|   | E-Mail Address<br>Password | robb                                                                                                    |

Następnie wybieramy którą domenę program ma aktualizować (klikamy **Select Hosts** i zaznaczamy domenę która aktualizujemy). Klikamy **Save**, aby zaakceptować.

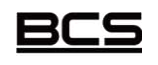

Instrukcja stworzona przez ww.sklep-bcs.pl

|                   | Select Groups/Hosts                                                                                                    |              |
|-------------------|----------------------------------------------------------------------------------------------------|--------------|
|                   | Please select the hosts or groups to be<br>associated with this client. You can click here<br>to manage your hosts and groups within your<br>account on the No-IP.com website. |              |
| 🍪 No-IP DUC v3.   | Groups<br>Hosts                                                                                                    |              |
| File Edit Tool    |                                                                                                    |              |
|                   | WW.SKLEP-BU                                                                                                    | Select Hosts |
| 10.00             |                                                                                                    | Refresh Now  |
| 12:29pm: IP chang |                                                                                                    |              |
|                   | Require a password to modify hosts                                                                                                    | BCS          |

W głównym panelu programu możemy edytować ustawienia konta (Edit), wybierać domeny do aktualizacji w przypadku, gdy mamy ich więcej (Select Hosts) oraz ręcznie odświeżać domenę (Refresh Now).

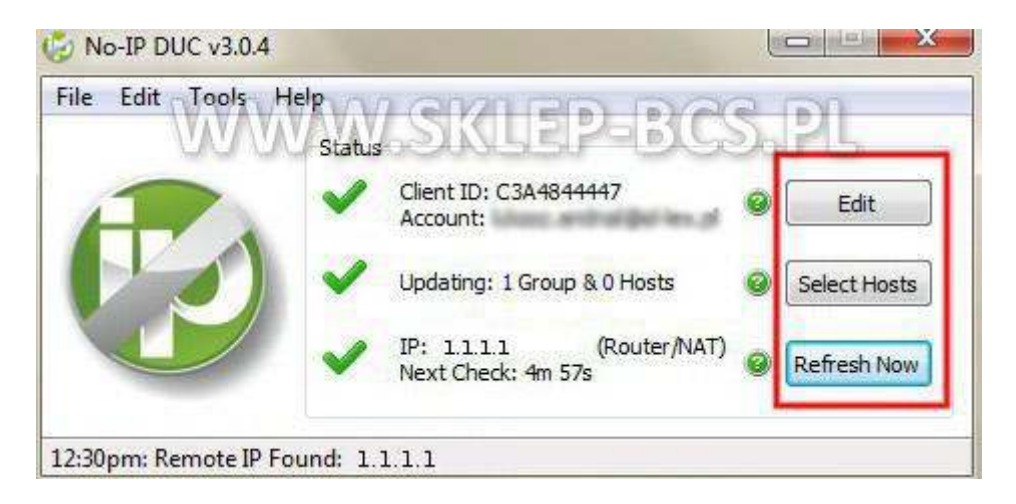

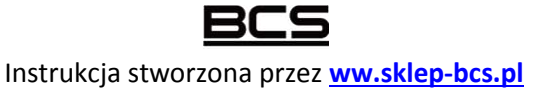

Chcąc, aby aplikacja pracowała zawsze i uruchamiana była razem ze startem systemu, musimy ustawić odpowiednią opcję w tym celu klikamy **File->Preferences** i zaznaczamy **Run on Startup** 

| Preferences | SKLEP-BC                                         | SPL         |
|-------------|--------------------------------------------------|-------------|
| Hide        | Client ID: C3A4844447<br>Account:                | e Edit      |
| Exit        | Updating: 1 Group & 0 Hosts                      | Select Host |
|             | V IP: 1.1.1.1 (Router/NAT)<br>Next Check: 4m 27s | Refresh Nov |

| Run on startup                                                                                                    |                                                                                                    |
|----------------------------------------------------------------------------------------------------|----------------------------------------------------------------------------------------------------|
| Set this option to have the graphical interface                                                                                                    | run on startup, when this user logs in.                                                                                                    |
| Run as a system service                                                                                                    |                                                                                                    |
| Set this option to have the system run the DU<br>option, you do NOT have to use "Run on start<br>Windows NT/2000/XP/2003/Vista/2008, and c<br>administrators. Only one administrator can be | C as a system service. When using this<br>up" above. This option is only available on<br>an only be used by the system<br>e using this with their system at once. |
| Use Alternative IP detection method                                                                                                    |                                                                                                    |
| Set this option if IP detection is failing, or the t                                                                                                    | wrong IP address is being detected.                                                                                                    |
| Network Adapter                                                                                                    | EP-BCD.PL                                                                                                    |
| Select the adapter to use when connecting to<br>IP detection feature. You should leave this as                                                                                              | the No-IP servers. This will influence the sefault unless the wrong IP is detected.                                                                               |
| Second and Defende                                                                                                    | •                                                                                                    |

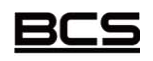

Instrukcja stworzona przez ww.sklep-bcs.pl

### Przekierowanie portów (Virtual Server)

W każdym routerze konfigurowanie wyżej wymienionej funkcji może wyglądać nieco inaczej, dlatego też należy zapoznać się z dokumentacją urządzenia, które posiadamy. Funkcja **Virtual Server** jest stosowana zamiennie z **Port Forwarding**, tudzież **Server Lan**. Musimy przekierować wszystkie 3 porty z jakich korzysta rejestrator (**HTTP, TCP, UDP**). Poniżej przykładowa konfiguracja na routerze TP-LINK.

Wchodzimy w sekcję Forwarding i Virtual Servers, aby dodać nowe przekierowanie klikamy Add New

| Status            |                 |                     |            |        |        |
|-------------------|-----------------|---------------------|------------|--------|--------|
| Quick Setup       | Virtual Servers |                     |            |        |        |
| QSS               |                 |                     |            |        |        |
| Network           |                 |                     |            |        |        |
| Wireless          | ID Service Port | IP Address          | Protocol   | Status | Modify |
| рнср              |                 |                     |            |        |        |
| Forwarding        | Add New Enal    | ble All Disable All | Delete All |        |        |
| - Virtual Servers |                 |                     |            |        |        |
| - Port Triggering |                 | Previous            | Next       |        |        |
| - DMZ             |                 | Manie               |            | 101 9  |        |
| - UPnP            |                 | VODINLE             | FOUS       | DolpL  |        |
| Security          |                 |                     |            |        |        |
| Parental Control  |                 |                     |            |        |        |

Podajemy numer portu który chcemy przekierować (Service Port) oraz adres maszyny na którą skierowany będzie ruch (IP Address), wybieramy odpowiedni protokół i zaznaczamy status na Enabled. Całość operacji akceptujemy klikając Save.

W pierwszej kolejności przekierowujemy port HTTP czyli 80 protokołu TCP

| Statue           |                         |                   |
|------------------|-------------------------|-------------------|
|                  |                         |                   |
| uick Setup       | Add or Modify a Virtual | Server Entry      |
| ss               | 8                       |                   |
| letwork          | Service Port            | 80 (XX, XX or XX) |
| Vireless         | Service Port.           |                   |
| писр             | IP Address:             | 192.168.1.2       |
| Forwarding       | Protocol:               | ТСР               |
| Virtual Servers  | Status:                 | Enabled           |
| Port inggering   |                         |                   |
| DMZ              | Common Service Port:    | HTTP              |
| - UPnP           | MW CKI FI               |                   |
| Security VVV     | n nostreen              | Save Back         |
| Parental Control |                         |                   |
| Accose Control   |                         |                   |

Instrukcja stworzona przez <u>ww.sklep-bcs.pl</u>

Następnie przekierowywujemy odpowiednio port 37777 protokołu TCP oraz port 37778 protokołu

UDP

| Status                                  |                             |                     |
|-----------------------------------------|-----------------------------|---------------------|
| Quick Setup                             | Add or Modify a Virtua      | Il Server Entry     |
| QSS                                     |                             |                     |
| Network                                 | Septice Port:               | 37777 (XX-XX or XX) |
| Wireless                                | ID Address                  |                     |
| DHCP                                    | IP Address:                 | 192.166.1.2         |
| Forwarding                              | Protocol:                   | TCP                 |
| - Virtual Servers                       | Status:                     | Enabled             |
| - Port Triggering                       |                             |                     |
| - DMZ                                   | Common Service Port:        | Select One          |
| - UPnP                                  | IVAVA CIKI IS               |                     |
| Security VVV                            | N WOSTOLE                   | Save Back           |
| Parental Control                        |                             | U Dave Dack         |
|                                         |                             |                     |
|                                         |                             |                     |
| Status                                  |                             |                     |
| Quick Setup                             | Add or Modify a Virtual Ser | ver Entry           |
| QSS                                     | 12                          |                     |
| Network                                 | Service Port: 3             | 87778 (XX-XX or XX) |
| Wireless                                | IP Address:                 | 192.168.1.2         |
| DHCP                                    | Protocol:                   | DP V                |
| Virtual Soniors                         | Status:                     | nabled 🔹            |
| - Virtual Servers                       |                             |                     |
| - DMZ                                   | Common Service Port:        | Select One          |
| - UPnP                                  | VVVV RIVI RIS               | DRC DI              |
| Security                                | JAROSINEED                  |                     |
| Parental Control                        |                             | Dave Daux           |
| A AND A A A A A A A A A A A A A A A A A |                             |                     |

Na koniec przechodzimy do głównej strony Virtual Servers i sprawdzamy czy wszystkie 3 są aktywne.

| Jer nee i oit | IP Address           | Protocol                                                                                       | Status                                                                                                    | Modify                                                                                                    |
|---------------|----------------------|------------------------------------------------------------------------------------------------|----------------------------------------------------------------------------------------------------|----------------------------------------------------------------------------------------------------|
| 37777         | 192.168.1.2          | TCP                                                                                            | Enabled                                                                                                    | Modify Delete                                                                                                    |
| 37778         | 192.168.1.2          | UDP                                                                                            | Enabled                                                                                                    | Modify Delete                                                                                                    |
| 80            | 192.168.1.2          | TCP                                                                                            | Enabled                                                                                                    | Modify Delete                                                                                                    |
| CO 111 CO     | 87777<br>87778<br>80 | 37777         192.168.1.2           37778         192.168.1.2           30         192.168.1.2 | 37777         192.168.1.2         TCP           37778         192.168.1.2         UDP           30         192.168.1.2         TCP | 37777         192.168.1.2         TCP         Enabled           37778         192.168.1.2         UDP         Enabled           30         192.168.1.2         TCP         Enabled |

Instrukcja stworzona przez ww.sklep-bcs.pl

### 5. Oprogramowanie PSS

PSS, czyli Pro Surveillance System to oprogramowanie służące do obsługi rejestratorów marki BCS przez sieć. Umożliwia on odtwarzanie, zdalny podgląd jak i zgrywanie nagrań na komputer w celu np. tworzenia dodatkowych kopii. Instrukcja ta ma na celu jedynie demonstracje instalacji oraz konfiguracji do połączeń zdalnych z rejestratorem.

### Instalacja

Po pobraniu instalatora z witryny internetowej uruchamiamy go dwukrotnie klikając na ikonę.

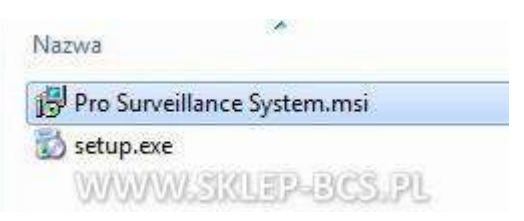

Po ukazaniu się okna klikamy Next, by przejść do kolejnego etapu.

| Welcome to the Pro<br>Wizard                                                                                    | Surveillance S                                                                    | System Setup                                                                 | 2                                     |
|----------------------------------------------------------------------------------------------------|-----------------------------------------------------------------------------------|------------------------------------------------------------------------------|---------------------------------------|
| he installer will guide you through<br>omputer.                                                                 | n the steps required to ir                                                        | nstall Pro Surveillance                                                      | System on your                        |
| VARNING: This computer prograt<br>Inauthorized duplication or distribut<br>r criminal penalties, and will be pr | im is protected by copyri<br>ution of this program, or<br>rosecuted to the maximu | ight law and internation<br>any portion of it, may<br>um extent possible und | nal treaties.<br>result in severe civ |

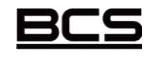

Instrukcja stworzona przez ww.sklep-bcs.pl

W kolejnym ekranie wybieramy docelowy folder w którym będzie zainstalowany program oraz wskazujemy czy PSS ma być zainstalowany dla wszystkich, czy tylko dla obecnego użytkownika.

| Disk Cost |
|-----------|

Klikamy Next i rozpocznie się proces instalacji programu na komputerze.

| Installing Pro Surveillance System               | 9       |
|--------------------------------------------------|---------|
| Pro Surveillance System is being installed, KLEP | -BCS.PL |

Na koniec instalacji po otrzymaniu komunikatu, że program został zainstalowany poprawnie klikamy **Close**, aby zamknąć okno instalatora.

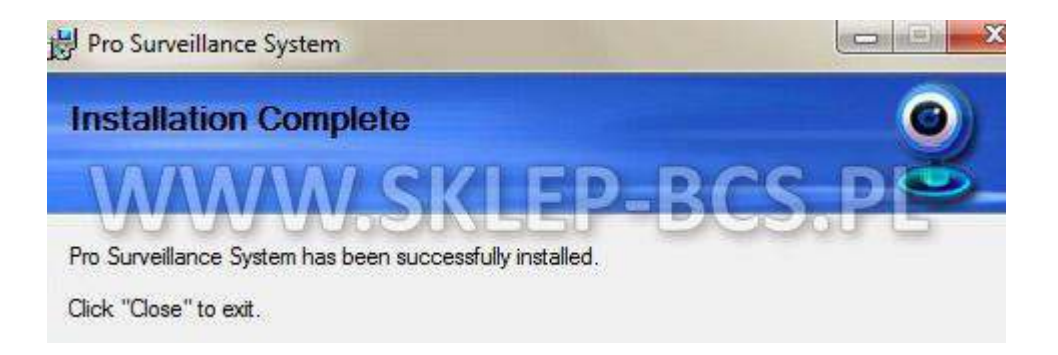

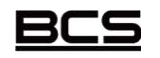

Instrukcja stworzona przez ww.sklep-bcs.pl

Uruchamiamy program klikając dwa razy ikonę PSS na pulpicie. W oknie logowania jako użytkownik wpisujemy **admin**, jako hasło również **admin**.

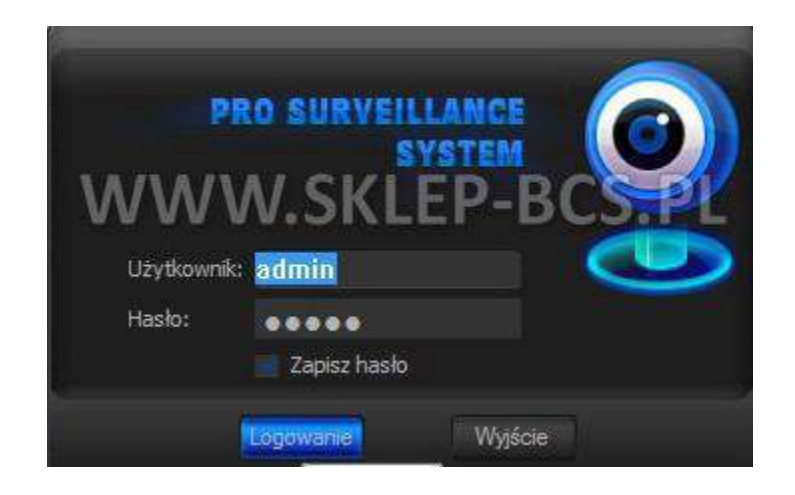

Będąc w głównym oknie programu w prawym górnym rogu klikamy **Ustawienia -> Menadżer** 

### urządzeń

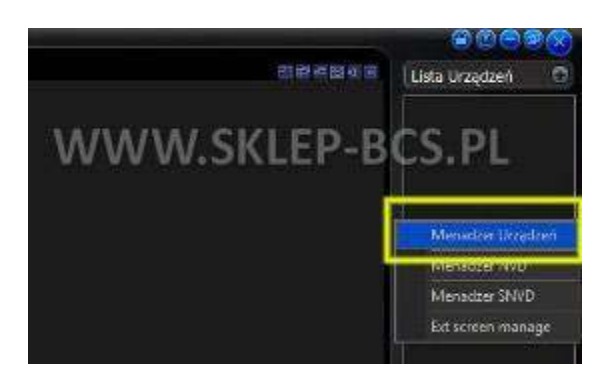

Mając przed sobą główne okno konfiguracji urządzenia klikamy **Dodaj**, w celu konfiguracji nowego urządzenia.

| Informacje o urządzeniu<br>Nazwa:<br>Opis: |                                            |                  |                   | Konfig, Aliasu Domeny:<br>Adres IP,Domena: |    |        |
|--------------------------------------------|--------------------------------------------|------------------|-------------------|--------------------------------------------|----|--------|
| Adres IP,Domena:<br>Port:                  | 37777                                      |                  | Użyj Alis-u Domer | Port: 7070                                 |    |        |
| Model:                                     | ······ •                                   | Тур:             | Kamera IP 🔫       | Zarejestrowana Nazwa:                      |    |        |
| Użytkownik:<br>Hasło:                      | WWW                                        | Potwierdź hasło: | EP-B              | CS.PL                                      |    |        |
| Typ Logowania :                            | Typ sieci TCP     ✓       Dodaj     Edycja | uń               |                   |                                            |    |        |
|                                            |                                            |                  |                   |                                            | ОК | Anuluj |

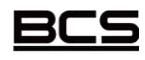

Instrukcja stworzona przez ww.sklep-bcs.pl

Wypełniamy kolejno: Nazwa, opis – dowolnie przez nas wybrane, jako Adres IP podajemy adres IP który wpisany jest w rejestratorze. Typ – DVR (rejestrator)

Port 37777, który wcześniej konfigurowaliśmy w rejestratorze oraz routerze. Typ sieci TCP, użytkownik i hasło zgodnie z podanymi w rejestratorze.

Całość zatwierdzamy klikając Zapisz.

| Nazwa:           | Rejestrator BCS              |              |                     | Adres IP Domena:      |    |
|------------------|------------------------------|--------------|---------------------|-----------------------|----|
| Opis:            | Podgląd kamer przez internet |              |                     | Hares Ir joonicita.   |    |
| Adres IP,Domena: | 192.168.1.2                  |              |                     | Port:                 |    |
| Port:            | 37777                        |              | 🔲 Użyj Alis-u Domer | 7070                  |    |
| Model:           | [                            | Тур:         | DVR 👻               | Zarejestrowana Nazwa: |    |
| Użytkownik:      | admin V/V/V/V/V/             | <b>R</b> nZn | RD D                | REDI                  |    |
| Hasło:           | Pot                          | ierdź hasło: | PD                  | Self L                |    |
| Typ Logowania :  | Typ sieci TCP 🔹              |              |                     |                       |    |
| Reset            | Zapisz Edycja Usuń           |              |                     |                       |    |
| Reset            | Zapisz Edycja Usuń           |              |                     |                       | 20 |

Tak skonfigurowany rejestrator od tej pory widoczny jest w menedżerze urządzeń.

|      | Użytk             | ownik: admin - Admin         | *            |                  |      |               |                | Szukaj     |
|------|-------------------|------------------------------|--------------|------------------|------|---------------|----------------|------------|
|      | Nazwa             | Opis                         | Adres I      | P lub Port       | Тур  | Model         | ID użytkownika | Użyj Alis- |
| 1    | Rejestrator BCS   | Podgląd kamer przez internet | 192,16       | 8.1.2 37777      | DVR  |               | admin          | Nie        |
| n    |                   | MAR                          | 1/20         |                  | 1    |               |                |            |
| 1    |                   |                              | <u>isu</u>   | BP               |      |               | 9.P            | 5          |
| orma | icje o urządzeniu |                              |              |                  | Vor  | fa Alizau Don | 20011          |            |
|      | Nazwa:            | Rejestrator BCS              |              |                  | Adr  | es IP,Domena  | :              |            |
|      | Opis:             | Podgląd kamer przez internet | 1            |                  |      |               |                |            |
|      | Adres IP, Domena: | 37777                        |              | Utivi Alicas Dom | Por  | t:<br>m       |                |            |
|      | Model:            |                              | Typ:         | DVR              | - 70 | /0            |                |            |
|      | Użytkownik:       | admin                        |              |                  |      | ejestrowana N | azwa;          |            |
|      | Hasło:            | ••••• Potv                   | verdź hasło: |                  |      |               |                |            |
|      | Typ Logowania :   | Typ sieci TCP 👻              |              |                  |      |               |                |            |
|      |                   |                              |              |                  |      |               |                |            |

<u>BCS</u>

Instrukcja stworzona przez ww.sklep-bcs.pl

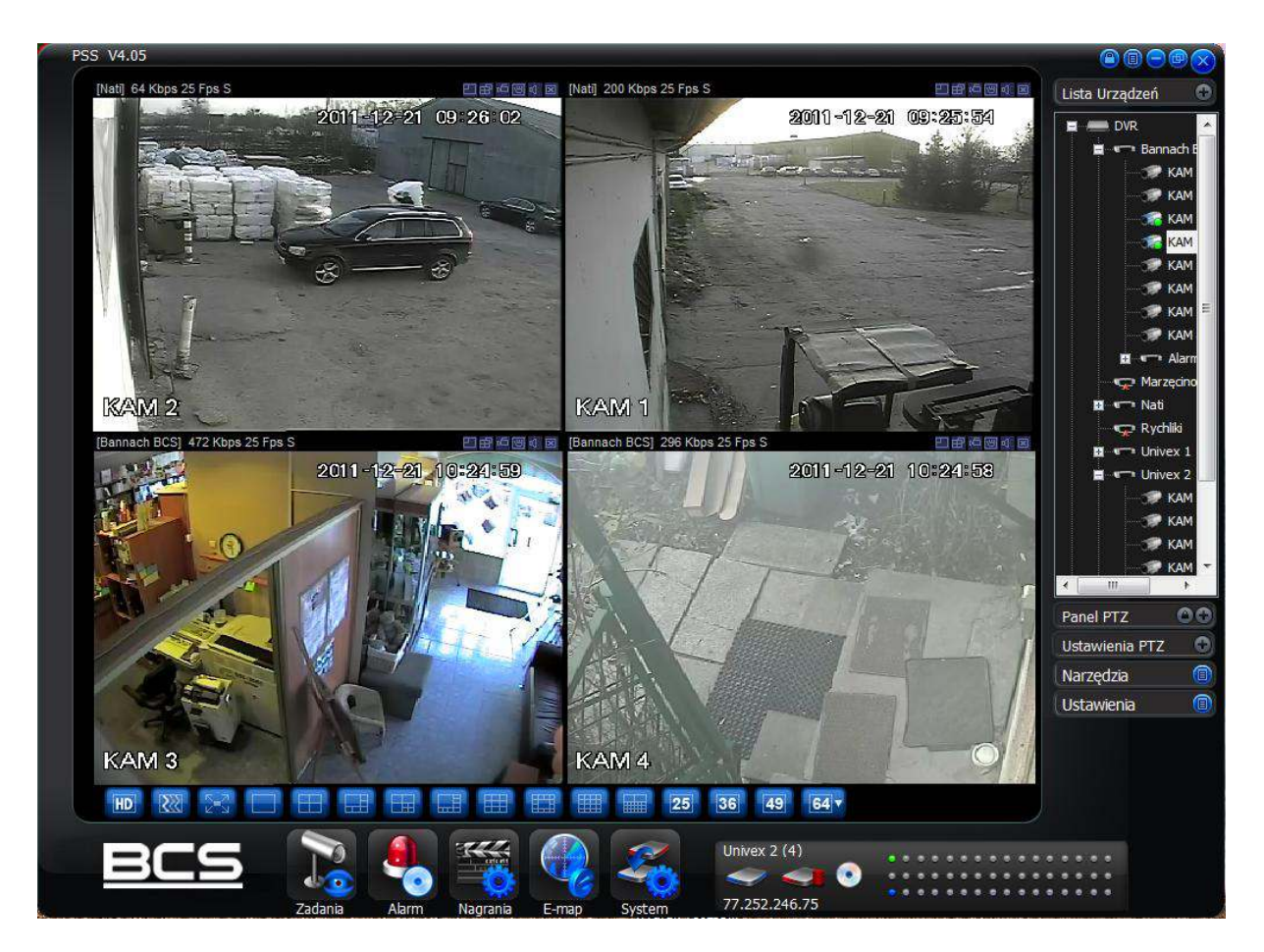

Od teraz możemy się cieszyć podglądem przez Internet.

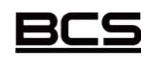

Instrukcja stworzona przez ww.sklep-bcs.pl